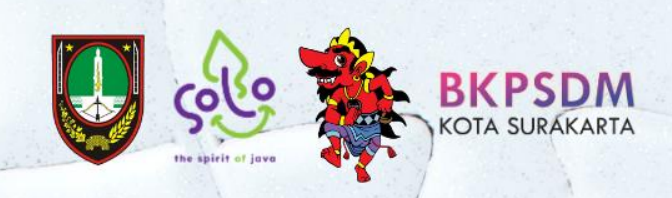

# Manual Book PENYUSUNAN KEBUTUHAN PEGAWAI

di Lingkungan Pemerintah Kota Surakarta Tahun 2023

🞯 😏 🖸 🕧 @bkpsdmsurakarta

# **MANUAL BOOK**

# APLIKASI PERENCANAAN KEBUTUHAN PEGAWAI

1. Masuk ke alamat website: kepegawaian.surakarta.go.id, lalu pilih menu "PORTAL".

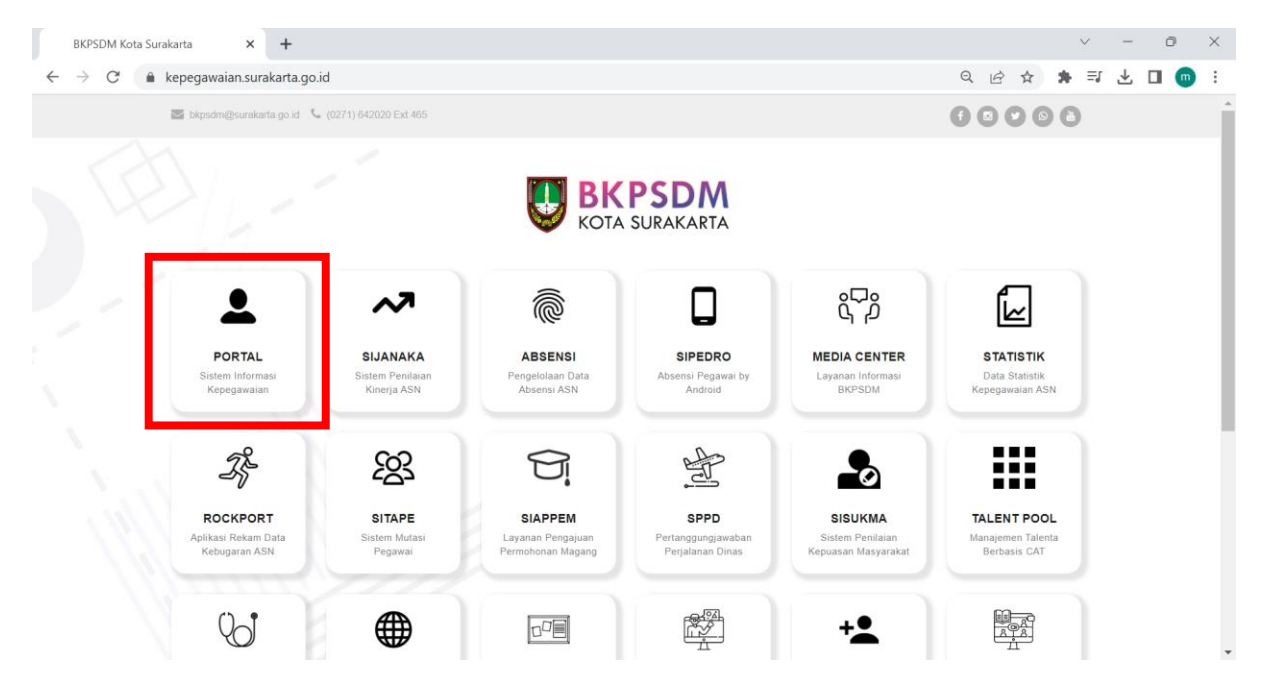

2. Lalu masuk pada menu Organisasi Satker → Perencanaan Kebutuhan Pegawai.

| <b>(2)</b> (2) (                | WhatsApp ×                        | S PORTAL PEGAWAI                                                                                                    | × +                  |      |              |                  |
|---------------------------------|-----------------------------------|----------------------------------------------------------------------------------------------------|----------------------|------|--------------|------------------|
| $\leftrightarrow$ $\rightarrow$ | C 🔒 pegawai.suraka                | rta.go.id/portal/dashboard                                                                                                    |                      |      |              |                  |
|                                 |                                   |                                                                                                    |                      |      |              |                  |
| ଜ                               | APLIKASI                          |                                                                                                    |                      |      |              | -                |
|                                 | Organisasi Satker                 |                                                                                                    | <u></u>              |      | E            |                  |
| ይ                               | Master OPD                        | cu in the second second | Cuti                 | 5-21 | ljin Belajar | ljin Tidak Masuk |
| Ē                               | ABK OPD                           |                                                                                                    |                      |      |              |                  |
| ß                               | Master OPD 2                      |                                                                                                    | _                    |      |              |                  |
| 88                              | SOTK Baru                         | S I I I I                                                                                                    |                      |      |              |                  |
|                                 | Peta Jabatan                      | 0°                                                                                                    | Kartu Pegawai        |      |              |                  |
|                                 | Peta Pegawai                      |                                                                                                    |                      | •    |              |                  |
|                                 | Anjab                             |                                                                                                    |                      |      |              | +                |
| 錼                               | Perencanaan Kebutuhan             |                                                                                                    |                      |      |              | +                |
|                                 |                                   |                                                                                                    |                      |      |              | +                |
|                                 | DOROMEN                           |                                                                                                    |                      |      |              |                  |
|                                 |                                   |                                                                                                    |                      |      |              |                  |
|                                 |                                   |                                                                                                    |                      |      |              |                  |
| https://peg                     | awai.surakarta.go.id/portal/renbu | rt_admin JM / 3.5 - Page rendere                                                                                                    | d in 0.2919 seconds. |      |              |                  |

1. Pilih tab Non ASN Existing, lalu pilih nama Satuan Kerja, klik tombol Tampilkan.

| INPUT TAHUNAN | NON A SN EXISTING | SEDANG PROSES           | INPUT RENCANA                | RENCANA CPNS | RENCANA PPPK | RENCANA MUTASI | CETAK |
|---------------|-------------------|-------------------------|------------------------------|--------------|--------------|----------------|-------|
|               | SATUAN KERJA      | Badan Kepegawaian dan P | 'engembangan Sumberdaya Mani | usia         | ~)           | A TAMPILKAN    |       |
| Show All 🗸    |                   |                         |                              |              |              | Sear           | sh:   |

Lalu akan muncul tabel seperti di bawah ini. Pada fitur **Show**, pilih **All** untuk menampilkan semua jabatan pada OPD.

| INP    | UT TAHUNAN                                     | NON A SN                   | EXISTING                   | SEDANG PR    | DSES INPUT RENCANA                                  | RENCANA     | CPNS | 1     | RENCANA P | РРК    | RENCA     | NA MUTA SI |        | CETAK         |
|--------|------------------------------------------------|----------------------------|----------------------------|--------------|-----------------------------------------------------|-------------|------|-------|-----------|--------|-----------|------------|--------|---------------|
| ٦      |                                                | S/                         | ATUAN KERJA                | Badan Kepega | waian dan Pengembangan Sumberda                     | iya Manusia |      |       |           | ~ Q    | TAMPILKAN |            |        |               |
| Show / | · ·                                            |                            |                            |              |                                                     |             |      |       |           |        |           | S          | earch: |               |
| NO     | L1                                             | 0                          | L2                         |              | L3                                                  | ♦ L4 ♦      | L5 0 | ABK ≬ | PNS 0     | CPNS 0 | рррк ≬    | BUTUH 0    | ткрк ≬ | ACTION        |
| 1      | Kepala Badan Kep<br>Pengembangan Se<br>Manusia | pegawaian dan<br>umberdaya |                            |              |                                                     |             |      | 1     | 1         | 0      | 0         | 0          |        |               |
| 2      |                                                |                            | Kepala Bidang M<br>Promosi | utasi dan    |                                                     |             |      | 1     | 1         | 0      | 0         | 0          |        | C? Isi        |
| 3      |                                                |                            |                            |              | Analis Jabatan                                      |             |      | 1     | 0         | 0      | 0         | -1         |        | Cr Isi        |
| 4      |                                                |                            |                            |              | Analis Kepegawaian Madya                            |             |      | 1     | 0         | 0      | 0         | -1         |        | C2 Isi        |
| 5      |                                                |                            |                            |              | Analis Kepegawaian Muda                             |             |      | 2     | 1         | 0      | 0         | -1         |        | <b>[2</b> Isi |
| 6      |                                                |                            |                            |              | Analis Kepegawaian Pertama                          |             |      | 2     | 0         | 0      | 0         | -2         |        | <b>[2</b> Isi |
| 7      |                                                |                            |                            |              | Analis Kompetensi                                   |             |      | 1     | 1         | 0      | 0         | 0          |        | C2 Isi        |
| 8      |                                                |                            |                            |              | Analis Pengembangan Karir                           |             |      | 1     | 1         | 0      | 0         | 0          |        | C2 Isi        |
| 9      |                                                |                            |                            |              | Analis Pengembangan Kompetens<br>Madya              | i           |      | 1     | 0         | 0      | 0         | -1         |        | C2 Isi        |
| 10     |                                                |                            |                            |              | Analis Pengembangan Kompetens<br>Muda (Penyetaraan) | i           |      | 3     | 1         | 0      | 0         | -2         |        | C2 Isi        |
| 11     |                                                |                            |                            |              | Analis Pengembangan Kompetens<br>Pertama            | i -         |      | 1     | 0         | 0      | 0         | -1         |        | C7 Isi        |

2. Pilih jabatan yang terisi oleh Non ASN(TKPK/BLUD). Lalu pada kolom Action, klik tombol Isi

| NO \$ | L1 ÷                                                            | L2 🔺 | L3 ÷                       | L4 ÷ | L5 👙 | ABK $\Leftrightarrow$ | PNS 👙 | CPNS 👙 | PPPK \$ | BUTUH 👙 | ткрк 💡 | ACTION 🝦 |
|-------|-----------------------------------------------------------------|------|----------------------------|------|------|-----------------------|-------|--------|---------|---------|--------|----------|
| 1     | Kepala Badan Kepegawaian dan<br>Pengembangan Sumberdaya Manusia |      |                            |      |      | 1                     | 1     | 0      | 0       | 0       |        |          |
| 3     |                                                                 |      | Analis Jabatan             |      |      | 1                     | 0     | 0      | 0       | -1      | 0      | (Z Ubah  |
| 4     |                                                                 |      | Analis Kepegawaian Madya   |      |      | 1                     | 0     | 0      | 0       | -1      |        | C Ubah   |
| 5     |                                                                 |      | Analis Kepegawaian Muda    |      |      | 2                     | 1     | 0      | 0       | -1      |        |          |
| 6     |                                                                 |      | Analis Kepegawaian Pertama |      |      | 2                     | 0     | 0      | 0       | -2      |        | (2 Ubah  |
| 7     |                                                                 |      | Analis Kompetensi          |      |      | 1                     | 1     | 0      | 0       | 0       |        |          |

# 3. Lalu, isikan jumlah existing TKPK, klik Simpan.

|            |   | Mutasi | ⊜ PENGISIAN TK | РК                | ×   |   | 19980 | 413202012200 | 05 ~ Keluar |
|------------|---|--------|----------------|-------------------|-----|---|-------|--------------|-------------|
| ξ <u>φ</u> | 3 | Promos | TAHUN          | 2023 🗸            |     | 0 | -1    | 1            | Ø           |
|            | 4 |        | FORMASI        | Analis Kompetensi | - 1 | 0 | -1    |              | C           |
|            | 5 |        | KEBUTUHAN      | 0                 | - 1 | 0 | -1    |              | C           |
|            | 6 |        | ТКРК           | 1                 |     | 0 | -2    | 0            | C           |
|            | 7 |        |                | Simpan Close      |     | 0 | 0     |              | Ø           |
|            | 8 |        |                |                   | _   | 0 | 0     |              | C           |

4. Lalu jumlah existing TKPK akan muncul pada kolom TKPK.

|        | INPUT TAHUNAN                                      | TKPI               | K EXISTING      | SEDANG                  | ROSES INPUT RENCANA                                       | REN   | ICANA CP | NS                    |       | RENCANA | РРРК        |       | RENCANA | MUTA SI |
|--------|----------------------------------------------------|--------------------|-----------------|-------------------------|-----------------------------------------------------------|-------|----------|-----------------------|-------|---------|-------------|-------|---------|---------|
|        |                                                    | SAT                | UAN KERJA       | Badan Kepegawaian dan P | engembangan Sumberdaya Manusia                            |       |          |                       | ~     |         | KAN         |       |         |         |
| how AI | ~                                                  |                    |                 |                         |                                                           |       |          |                       |       |         |             |       | Search: |         |
| NO 🔺   | Ц                                                  | ÷                  |                 | L2                      | ¢ L3 ¢                                                    | L4 \$ | L5 ÷     | ABK $\Leftrightarrow$ | PNS 👙 | CPNS 👙  | PPPK $\phi$ | BUTUH | ткрк 👙  | ACTION  |
| 1      | Kepala Badan Kepegawaian<br>Pengembangan Sumberday | i dan<br>a Manusia |                 |                         |                                                           |       |          | 1                     | 1     | 0       | 0           | 0     |         | CZ Isi  |
| 2      |                                                    |                    | Kepala Bidang I | Mutasi dan Promosi      |                                                           |       |          | 1                     | 1     | 0       | 0           | 0     |         |         |
| 3      |                                                    |                    |                 |                         | Analis Jabatan                                            |       |          | 1                     | 0     | 0       | 0           | -1    | 1       | CZ Ubah |
| 4      |                                                    |                    |                 |                         | Analis Kepegawaian Madya                                  |       |          | 1                     | 0     | 0       | 0           | -1    |         | CZ Ubah |
| 5      |                                                    |                    |                 |                         | Analis Kepegawaian Muda                                   |       |          | 2                     | 1     | 0       | 0           | -1    |         | (Z Isi  |
| 6      |                                                    |                    |                 |                         | Analis Kepegawaian Pertama                                |       |          | 2                     | 0     | 0       | 0           | -2    | 0       | (Z Ubah |
| 7      |                                                    |                    |                 |                         | Analis Kompetensi                                         |       |          | 1                     | 1     | 0       | 0           | 0     |         |         |
| 8      |                                                    |                    |                 |                         | Analis Pengembangan Karir                                 |       |          | 1                     | 1     | 0       | 0           | 0     |         | CZ Isi  |
| 9      |                                                    |                    |                 |                         | Analis Pengembangan Kompetensi Madya                      |       |          | 1                     | 0     | 0       | 0           | -1    |         | (Z Isi  |
| 10     |                                                    |                    |                 |                         | Analis Pengembangan Kompetensi Muda<br>(Penyetaraan)      |       |          | 3                     | 1     | 0       | 0           | -2    |         |         |
| 11     |                                                    |                    |                 |                         | Analis Pengembangan Kompetensi Pertama                    |       |          | 1                     | 0     | 0       | 0           | -1    |         | Cr Ubah |
| 12     |                                                    |                    |                 |                         | Analis Sumber Daya Manusia Aparatur<br>Madya              |       |          | 1                     | 0     | 0       | 0           | -1    |         |         |
| 13     |                                                    |                    |                 |                         | Analis Sumber Daya Manusia Aparatur Muda<br>(Penyetaraan) |       |          | 1                     | 1     | 0       | 0           | 0     |         |         |
| 14     |                                                    |                    |                 |                         | Analis Sumber Daya Manusia Aparatur<br>Pertama            |       |          | 2                     | 0     | 0       | 0           | -2    |         | (Z 16)  |

5. Setelah menginput existing TKPK, lalu masuk pada tab **Sedang Proses.** Pilih nama Satuan Kerja, lalu klik **Tampilkan.** 

| INPUT TAHUNAN | NON A SN EXISTING | SEDANG PROSES           | INPUT RENCANA                | RENCANA CPNS | RENCANA PPPK | RENCANA MUTASI | CETAK |
|---------------|-------------------|-------------------------|------------------------------|--------------|--------------|----------------|-------|
|               | SATUAN KERJA      | Badan Kepegawaian dan I | Pengembangan Sumberdaya Manı | usia         | ~            | Q TAMPILKAN    |       |
| Show 10 🗸     |                   |                         |                              |              |              | Sea            | rch:  |

Lalu akan muncul tabel seperti di bawah ini.

| INPU | T TAHUNAN                                                                   | NON A SN E                                                                         | XISTING   | SEDANG     | PROSES         | INPUT                   | RENCANA    |         | RENCANA CP | NS      | RENCANA PPPK | RENCANA            | IUTASI        | CETAK  |
|------|-----------------------------------------------------------------------------|------------------------------------------------------------------------------------|-----------|------------|----------------|-------------------------|------------|---------|------------|---------|--------------|--------------------|---------------|--------|
|      |                                                                             | SAT                                                                                | UAN KERJA | Badan Kepe | egawaian dan P | engembangan             | Sumberdaya | Manusia |            |         | *            | <b>Q</b> TAMPILKAN |               |        |
| w 10 | ~                                                                           |                                                                                    |           |            |                |                         |            |         |            |         |              |                    | Search:       |        |
| 0 🔺  | L1 \$                                                                       | L2 \$                                                                              | L3        | ¢ L4       | ♦ L5           | <ul> <li>АВК</li> </ul> | PNS 0      | CPNS 0  | рррк ≬     | BUTUH ≬ | PROSES CPNS  | PROSES PPPK        | PROSES MUTASI | ACTIO  |
| 1    | Kepala Badan<br>Kepegawaian<br>dan<br>Pengembangan<br>Sumberdaya<br>Manusia |                                                                                    |           |            |                | 1                       | 1          | 0       | 0          | 0       |              |                    |               |        |
| 2    |                                                                             | Sekretaris<br>Badan<br>Kepegawaian<br>dan<br>Pengembangan<br>Sumberdaya<br>Manusia |           |            |                | 1                       | 1          | 0       | 0          | 0       |              |                    |               |        |
| 3    |                                                                             | Kepala Bidang<br>Pengadaan,<br>Pemberhentian,<br>dan Informasi<br>Kepegawaian      |           |            |                | 1                       | 1          | 0       | 0          | 0       |              |                    |               | CZ ISI |
| 4    |                                                                             | Kepala Bidang<br>Mutasi dan<br>Promosi                                             |           |            |                | 1                       | 1          | 0       | 0          | 0       |              |                    |               | Ca Isi |
| 5    |                                                                             | Kepala Bidang<br>Penilaian dan                                                     |           |            |                | 1                       | 1          | 0       | 0          | 0       |              |                    |               | C2 Isi |

Inputkan jumlah ASN yang sedang dalam proses seleksi/proses penempatan sesuai dengan jenis formasi.

| 関 Berita                        | a   BKPSDM Kota Surakarta 🛛 🗙        | S PORTA           | AL PEGAWAI                                |   | 🕤 rencana_   | _kebutuh  | an_peropd  | _ <b>0</b> 201 × | + |    | ~ - 0 X                                         |
|---------------------------------|--------------------------------------|-------------------|-------------------------------------------|---|--------------|-----------|------------|------------------|---|----|-------------------------------------------------|
| $\leftrightarrow$ $\rightarrow$ | C 🔒 pegawai.surakart                 | a.go.id/port      | tal/renbut_admin                          |   |              |           |            |                  |   |    | 옥 순 ☆ 🐊 🗉 📵 :                                   |
|                                 |                                      |                   |                                           | 8 | PENGISIAN SE | edang f   | PROSES     |                  |   | ×  | 199804132020122005 ~ Keluar                     |
|                                 | INPUT TAHUNAN                        | NON A SN          | EXISTING                                  |   | TAHUN        | 2024      | 1          |                  |   | ~  | RENCANA PPPK RENCANA MUTASI CETAK               |
|                                 | Show All 🗸                           | S                 | ATUAN KERJA Bad                           |   | FORMASI      | Pran      | ata Komput | er Terampil      |   |    | Q TAMPILKAN Search: pranata komp                |
|                                 | NO 0 L1 0                            | L2 0              | L3 0                                      |   | KEBUTUHAN    | -1        |            |                  |   |    | PROSES CPNS  PROSES PPPK  PROSES MUTASI  ACTION |
|                                 | 62                                   |                   | Pranata<br>Komputer<br>Penyelia           |   | CPNS         | $\bigcap$ |            |                  |   |    | (P)                                             |
|                                 | 63                                   |                   | Pranata<br>Komputer<br>Terampil           |   | РРРК         |           |            |                  |   |    | <b>(1)</b>                                      |
| <b>₽</b>                        | 64                                   |                   | Pranata<br>Komputer Mahir                 |   | MUTASI       |           |            |                  |   |    | <b>7</b> 3                                      |
|                                 | 65                                   |                   | Pranata<br>Komputer Muda<br>(Penyetaraan) |   |              | Simp      | an Clos    | æ                |   |    |                                                 |
|                                 | 66                                   |                   | Pranata<br>Komputer<br>Pertama            |   |              | _         | _          |                  |   |    |                                                 |
|                                 | 67                                   |                   | Pranata<br>Komputer Mahir                 |   |              | 1         | 0          | 0                | 0 | -1 | <b>(1)</b>                                      |
|                                 | 68                                   |                   | Pranata<br>Komputer Mahir                 |   |              | 1         | 2          | 0                | 0 | 1  | <b>(7</b> 8)                                    |
|                                 | 69                                   |                   | Pranata<br>Komputer                       |   |              | 1         | 0          | 0                | 0 | -1 |                                                 |
| 2017 © BKP                      | PD Surakarta. Melayani Dengan SENYU! | M / 3.5 - Page re | endered in 0.2674 seconds.                |   |              |           |            |                  |   |    |                                                 |

6. Setelah menginput Tab Sedang Proses, masuk pada tab Input Rencana, lalu pilih nama Satuan Kerja, klik tombol Tampilkan.

|     |                                                                          | SATU                                | JAN KERJA                      | Badan Kep       | pegawaian | dan Penger    | mbangan Sur    | nberdaya Mar   | nusia      |        |           | <b>۲</b> و ۱ | Tampilkan |       |             |             |                   |          |      |
|-----|--------------------------------------------------------------------------|-------------------------------------|--------------------------------|-----------------|-----------|---------------|----------------|----------------|------------|--------|-----------|--------------|-----------|-------|-------------|-------------|-------------------|----------|------|
| a   |                                                                          | ncul tat                            |                                | erti d          | i ba      | wah           | ini. Pa        | astika         |            | nua ja | batan     |              | da di     | OPD s | udah tar    | npil pad    | a tabel.          | GE       | ETAK |
|     |                                                                          |                                     |                                | SATUAN KERJ     | A Bad     | an Kepegawaia | in dan Pengemb | angan Sumberda | ya Manusia |        |           |              |           |       | ~           | Q TAMPILKAN |                   |          |      |
| 5   | ~                                                                        |                                     |                                |                 |           |               |                |                |            |        |           |              |           |       |             |             |                   | Search:  |      |
|     |                                                                          |                                     |                                |                 |           |               |                |                |            |        | 8EDANG PI | RO8E8        |           |       |             |             |                   |          |      |
| , î | ы                                                                        | L2 0                                | L8 <sup>0</sup>                | L4 <sup>0</sup> | L6        | ABK           | PN 8           | CPN8           | PPPK       | CPN8 ( | PPPK (    | MUTA 8I LUAR | 0 BUP     | витин | U SUL CPN 8 | U SUL PPPK  | USUL MUTA SI LUAR | NON A 8N | ° .  |
|     | Kepala Badan<br>Kepegawalan dan<br>Pengembangan<br>Sumberdaya<br>Manusia |                                     |                                |                 |           | 1             | 1              | D              | 0          |        |           |              | D         | 0     |             |             |                   |          | 2    |
|     |                                                                          | Kepala Bidang<br>Mutasi dan Promosi |                                |                 |           | 1             | 1              | 0              | 0          |        |           |              | 0         | 0     |             |             |                   |          | e    |
|     |                                                                          |                                     | Analis Jabatan                 |                 |           | 1             | 0              | 0              | 0          | 1      | 0         | 0            | 0         | -1    |             |             |                   |          | e    |
|     |                                                                          |                                     | Analis<br>Kepegawalan<br>Madya |                 |           | 1             | 0              | 0              | 0          |        |           |              | 0         | -1    |             |             |                   |          | e    |
|     |                                                                          |                                     | Analis<br>Kepegawaian<br>Muda  |                 |           | 2             | 1              | 0              | 0          |        |           |              | 0         | -1    |             |             |                   |          | C    |

### 7. Perhatikan kolom- kolom pada tabel tersebut.

|     | A   |      | A    |        | SEDANG P | ROSES       |     |       |           |           |                   |        |        |
|-----|-----|------|------|--------|----------|-------------|-----|-------|-----------|-----------|-------------------|--------|--------|
| ABK | PNS | CPNS | РРРК | CPNS 0 | РРРК ≬   | MUTASI LUAR | BUP | витин | USUL CPNS | USUL PPPK | U SUL MUTASI LUAR | NONASN | ACTION |

# • Kolom yang tampil otomatis dari sistem :

- a. ABK : jumlah ABK berdasarkan SK ABK
- b. PNS : jumlah existing PNS
- c. CPNS : jumlah existing CPNS
- d. PPPK : jumlah existing PPPK
- e. BUTUH : hasil penghitungan sisa kebutuhan pegawai
- f. SEDANG PROSES : jumlah ASN sedang dalam proses seleksi
- g. NON ASN : jumlah TKPK berdasarkan inputan pada tab **NON ASN Existing**

- Kolom yang tampil berdasarkan inputan user :
  - a. USUL CPNS : jumlah usulan CPNS

н.

- b. USUL PPPK : jumlah usulan PPPK
- c. USUL MUTASI : jumlah usulan Mutasi dari Luar
- d. ACTION : fitur untuk mengubah jumlah usulan
- Pada kolom Butuh muncul jumlah yang bisa diusulkan. Silahkan mengusulkan (pada kolom action) berdasarkan jenis jabatan yang tidak melebihi jumlah pada kolom Butuh. Apabila Jabatan Fungsional Umum, dapat mengusulkan melalui jenis formasi CPNS / Mutasi Luar. Sedangkan, Jabatan Fungsional Tertentu, dapat mengusulkan melalui jenis formasi PPPK(Ahli Pertama/ Terampil) atau Mutasi Luar.
- 9. Isikan usulan sesuai jenis formasi pada kolom CPNS/PPPK/Mutasi (sesuai dengan ketentuan point nomor 9). Lalu klik **Simpan.**

| TAHUN     | 2024 🗸                                 |
|-----------|----------------------------------------|
| FORMASI   | Analis Pengembangan Kompetensi Pertama |
| KEBUTUHAN | -1                                     |
| CPNS      |                                        |
| PPPK      | 1                                      |
| MUTASI    |                                        |
|           | Simpan Reset Close                     |

| C                                                                                | 🗎 pegaw   | vai.surakarta.       | go.id/po | ortal/ren | ibut_adm | in                                                   |        |      |            |          |              |     |            |           | Q            | 6 🖈      | *         |     |
|----------------------------------------------------------------------------------|-----------|----------------------|----------|-----------|----------|------------------------------------------------------|--------|------|------------|----------|--------------|-----|------------|-----------|--------------|----------|-----------|-----|
|                                                                                  |           |                      |          |           |          |                                                      |        |      |            |          |              |     |            |           |              | 19980413 | 20201220  | 005 |
|                                                                                  |           |                      |          |           |          |                                                      |        |      |            |          |              |     |            |           |              |          |           |     |
|                                                                                  | NPUT TAHU | INAN                 | NON AS   | SN EXISTI | NG       | SEDANG                                               | PROSES | INPL | JT RENCANA |          | RENCANA CPNS |     | RENCANA PP | YK REI    | ICANA MUTASI |          | CETAK     |     |
|                                                                                  |           |                      |          | SATUAN    |          | Badan Kananawajan dan Dannambangan Sumbardaya Maunia |        |      |            |          |              |     | CAN        |           |              |          |           |     |
| SATUAN KEKJA Badan Kepegawaian dan Pengembangan Sumberdaya Manusia V Q TAMPILKAN |           |                      |          |           |          |                                                      |        |      |            |          |              |     |            |           |              |          |           |     |
| Show                                                                             | 5 🗸       |                      |          |           |          |                                                      |        |      |            |          |              |     |            |           | 5            | Search:  |           |     |
| 6                                                                                |           |                      |          |           |          |                                                      |        |      |            | SEDANG P | NG PROSES    |     |            |           |              |          |           |     |
|                                                                                  | L2        | L3                   | L4       | L5        | ABK      | PNS                                                  | CPNS   | РРРК | CPNS ≬     | PPPK 0   | MUTASI LUAR  | BUP | BUTUH      | USUL CPNS | USUL PPPK    | USULI    | MUTA SI L | .UA |
| dan<br>iian                                                                      |           |                      |          |           | 1        | 1                                                    | 0      | 0    |            |          |              | 0   | 0          |           |              |          |           |     |
| angan                                                                            |           |                      |          |           |          |                                                      |        |      |            |          |              |     |            |           |              |          |           |     |
| ya                                                                               |           |                      |          |           |          |                                                      |        |      |            |          |              |     |            |           |              |          |           |     |
|                                                                                  | Kepala    |                      |          |           | 1        | 1                                                    | 0      | 0    |            |          |              | 0   | 0          |           |              |          |           |     |
|                                                                                  | Mutasi    |                      |          |           |          |                                                      |        |      |            |          |              |     |            |           |              |          |           |     |
|                                                                                  | Promosi   |                      |          |           |          |                                                      |        |      |            |          |              |     |            |           |              |          |           |     |
|                                                                                  |           | Analis<br>Jabatan    |          |           | 1        | 0                                                    | 0      | 0    | 1          | 0        | 0            | 0   | -1         |           |              |          |           |     |
|                                                                                  |           | Analis               |          |           | 1        | 0                                                    | 0      | 0    |            |          |              | 0   | -1         |           |              |          |           |     |
|                                                                                  |           | Kepegawaian<br>Madya |          |           |          |                                                      |        |      |            |          |              |     |            |           |              |          |           |     |
|                                                                                  |           | Analis               |          |           | 2        | 1                                                    | 0      | 0    |            |          |              | 0   | -1         |           |              |          |           |     |
|                                                                                  |           | Muda                 |          |           |          |                                                      |        |      |            |          |              |     |            |           |              |          |           | _   |

Hasil akan muncul pada kolom sesuai usul formasi (Contoh: Usul PPPK)

10. Untuk melihat rekapitulasi pengusulan masing-masing jenis formasi, dapat dilihat pada Tab **Rencana** sesuai jenis formasi.

| RENCANA CPNS | RENCANA PPPK | RENCANA MUTA SI |
|--------------|--------------|-----------------|
|              |              |                 |

11. Silahkan mengunduh Rekapitulasi Pengusulan untuk dijadikan lampiran Permohonan Pengusulan Formasi ASN dengan cara klik **Cetak Usulan Per OPD** 

| 関 Berita                        | a   BKPSDM Ko    | ta Surakarta 🗙       | S PORTAL PEGAWAI                      | × 🕤 renc                | ana_kebutuhan_peropd_020    | ×   +        |              |                      | ~         | -         | ð        | × |
|---------------------------------|------------------|----------------------|---------------------------------------|-------------------------|-----------------------------|--------------|--------------|----------------------|-----------|-----------|----------|---|
| $\leftrightarrow$ $\rightarrow$ | C 🔒 F            | oegawai.surakart     | a.go.id/portal/renbut_adm             | in                      |                             |              |              | Q                    | @ ☆       | * 0       | B        |   |
| =                               |                  |                      |                                       |                         |                             |              |              |                      | 199804132 | 020122005 | ~ Keluar | ^ |
|                                 |                  |                      |                                       |                         |                             |              |              |                      |           |           |          |   |
| ណ                               | INPUT            | T TAHUNAN            | NON A SN EXISTING                     | SEDANG PROSES           | INPUT RENCANA               | RENCANA CPNS | RENCANA PPPK | RENCANA MUTASI       |           | CETAK     |          |   |
| 8                               |                  |                      | SATUAN KERJA                          | Badan Kepegawaian dan P | Pengembangan Sumberdaya Man | isia         | ~            | CETAK USULAN PER OPD |           |           |          |   |
| ይ                               |                  |                      |                                       |                         |                             |              |              |                      |           |           |          |   |
| Ē                               |                  |                      |                                       |                         |                             |              |              |                      |           |           |          | 1 |
| ß                               |                  |                      |                                       |                         |                             |              |              |                      |           |           |          |   |
| 88                              |                  |                      |                                       |                         |                             |              |              |                      |           |           |          |   |
|                                 |                  |                      |                                       |                         |                             |              |              |                      |           |           |          |   |
| 田                               |                  |                      |                                       |                         |                             |              |              |                      |           |           |          |   |
| ø                               |                  |                      |                                       |                         |                             |              |              |                      |           |           |          |   |
| 0                               |                  |                      |                                       |                         |                             |              |              |                      |           |           |          |   |
|                                 |                  |                      |                                       |                         |                             |              |              |                      |           |           |          |   |
|                                 |                  |                      |                                       |                         |                             |              |              |                      |           |           |          |   |
|                                 |                  |                      |                                       |                         |                             |              |              |                      |           |           |          |   |
|                                 |                  |                      |                                       |                         |                             |              |              |                      |           |           |          |   |
|                                 |                  |                      |                                       |                         |                             |              |              |                      |           |           |          |   |
| 2017 @ BKP                      | PD Surakarta. Me | layani Dengan SENYUI | M / 3.5 - Page rendered in 0.2674 sec | onds.                   |                             |              |              |                      |           |           |          | • |